## <sup>工学実験IV E2</sup> アグリエンジニアリングのための IOT 実習

■目的 植物工場や農業用ハウスでの環境計測では,温度,湿度,CO2,照度,土壌水分, 溶液 pH,流量,電力など,多項目多点の環境データ収集を必要とする事例が多くなってい る.一方,有線では配線が多く,配線作業が煩雑,農業作業の障害になるなどから,無線 が望ましい.そうなるとセンサユニットには通信機能をもたせ,電池など低電力で長時間 使用できる必要がある.また,データは蓄積し,携帯など端末からも随時閲覧できること が望ましい.

2 週にわたるこの実習ではアグリエンジニアリングのためのこれらのワイヤレス&IOT によるデータモニタリングを取り上げる.

今回は前回の実習の復習に加え、温湿度センサから取り込んだデータを表示させたり、 クラウドサービスを利用してスマートフォンからモニタリングする実習をする.

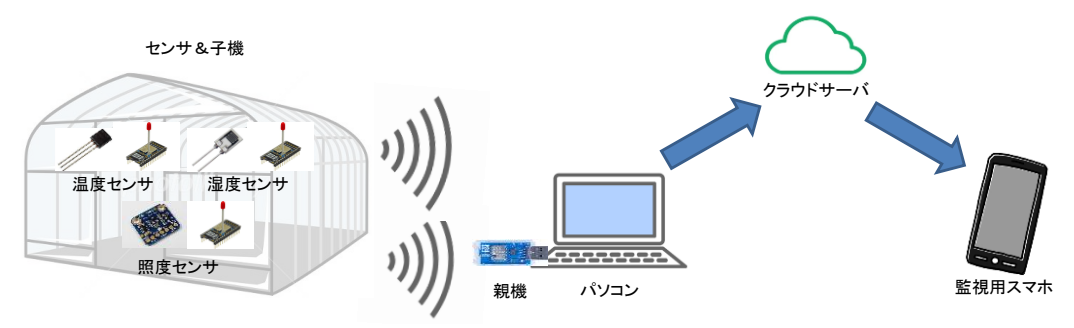

図1 植物工場や農業用ハウスでの環境データモニタリングシステム

## ■重要用語の解説

○I2C(Inter-Integrated Circuit の略で, I-squared-C(アイ・スクエアド・シー)が正式な 読みとされている):フィリップス社が提唱し開発されたデバイス間のシリアル通信の方式 である.2本の信号線を使って通信する(TweLiteDipでは2番 Pinと19番 Pinが使用され る). 低速な周辺機器をマザーボードへ接続したり,組み込みシステム,携帯電話などで使 われている.

○**温湿度センサ**(Sensiron SHT-21):温度と湿度をセンスし,I2C を利用して,無線モジュ ールにデータを随時送る.

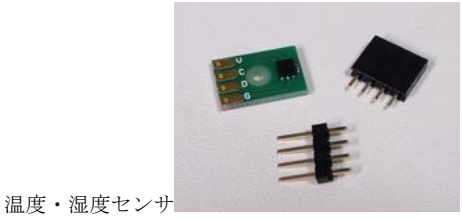

図2 主要パーツ

○**TweLite 搭載用アプリ**: TweLite は無線機能をもたせたマイコンであり、プログラムを 書き換えることができる.出荷時にはプログラム「超簡単!TWE 標準アプリ (App\_TweLite)」がインストールされているが、もちろんオリジナルプログラムをインス トールすることもできる.子機が I2C 用の各種センサの状態を収集,低消費電力で送信し、 親機が情報収集するのに向いたモノワイヤレス株式会社により提供されているプログラム に「無線タグアプリ」がある.

○**TweLite** 用プログラマ(TWE-Programmer): TweLite 用のアプリ書き込みツール.

○KawashimaTakanoProgram:川島君(5年生)により開発された「KawashimaProgram」 に温度と湿度を表示させる機能が付属されたアプリ,付属部分は2017年川島君・高野君(5 年生)により共同開発された.

○サーバ:サーバとは、本来はコンピュータネットワークで使用される分散コンピューティング技術の1つであるクライアントサーバモデルでの用語である.サーバはクライアントからの要求に応じて、何らかのサービス(処理)を提供する側の機能あるいはシステムである.提供するサービスはサーバの種類によって異なり、例えばファイルサーバであれば 保管しているファイル(データ)の提供、プリントサーバであればプリンターへの印刷処理の提供、ウェブサーバであればウェブページを構成する HTML ファイルや画像ファイルなどのデータの提供をするなどがある.

○Web アプリケーション:インターネットなどのネットワークを介して使用するアプリケ ーションソフトウェア.クライアント側とサーバ側のプログラムが協調することによって 動作し、多くの場合ユーザは Web ブラウザ上で利用する.ユーザはブラウザに、Web アプ リケーションの URL を指定し、サーバへのリクエスト(要求)を送信する.また、ブラウザ はサーバから受け取ったレスポンス(応答)に基づいて画面を構築する.サーバは、ブラウザ から受信したリクエストに応じて処理をおこない、ユーザに提示すべき内容などをレスポ ンスとしてクライアントに送信する.狭義にはクライアントとの通信とデータの処理をす るサーバ上に置かれたアプリケーションを指す.

○クラウドコンピューティング:ネットワーク,サーバ,ストレージ,アプリケーション, サービスなどの構成可能なコンピューティングリソースの共用プールに対して,便利かつ オンデマンドにアクセスでき,最小の管理労力またはサービスプロバイダ間の相互動作に よって迅速に提供され利用できるという,コンピューティングモデルのひとつである.こ の場合のサーバ群をクラウドという.

○オンラインストレージ(英: online storage):クラウドストレージ(英: cloud storage), ファイル・ホスティング(英: file hosting)とも呼ばれる.ユーザに貸し出したサーバ マシンのディスクスペースにファイルをアップロードすることによりインターネット上で ファイルを共有するサービス.クラウドコンピューティングの語が一般的になるのとほぼ 同時期にクラウドストレージとしても呼ばれるようになった.一般的にはユーザごとに個 別にパスワードが与えられ,異なるユーザのファイルには原則としてアクセスできないが, 必要に応じて他人に公開できる機能を備えているものもある.

○Google ドライブ: Google 社が提供するオンラインストレージサービスであり,文書(ワ ープロソフト),スプレッドシート(表計算ソフト),プレゼンテーション(プレゼンテーショ ンソフトウェア),図形などの編集機能などが提供されている.ドキュメントはいずれも Google のサーバ上に保存されるが、他形式とのインポート・エクスポートも可能.

○**Google スプレッドシート**: Google 社が提供するオンラインストレージサービスの表計 算ソフト.

○スクリプト言語:アプリケーションソフトウェアを作成するための簡易的なプログラミング言語の一種を指す.一般には変数に型をつけないなど,動的型付け言語をスクリプト言語と呼ぶ定義もある.ただし,厳密な定義ないし区別は存在しない.インタプリタ方式を採用しているものが多いが,性能向上のため実行時コンパイルなどの利用も盛んである. 例としては Web ブラウザなどに対する Java スクリプトなどがある.

○**GAS**(Google Apps Script): Google が提供するサーバ側の Web アプリケーションのスク リプト言語で JavaScript をベースにしている. ■実習内容

○実習1:二つの無線モジュールのプログラムを「無線タグアプリ(App\_Tag)」に変更 構成:パソコン(TeraTerm)&Monostick&TweLiteDip&TweLiteR&USB ケーブル

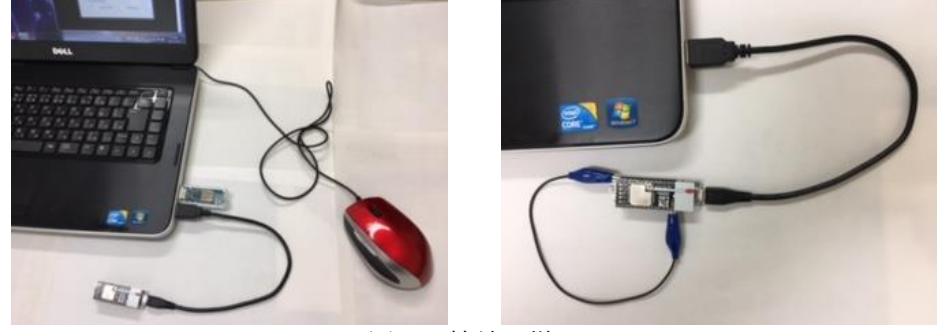

図3 接続の様子

(1) パソコンに Monostick(親機)および TweLiteDip(子機)を TweLiteR を通して USB に接続する.

(2) Appendix I に従って、親機・子機に「無線タグアプリ(App\_Tag)」をインストールする.
(3) 親機・子機に対し Teraterm のインタラクティブモードで設定をする.

①Teraterm を立ち上げ,設定画面でボーレートを 115200 とする.

②インタラクティブモードに入る. 親機の場合「+」をゆっくり 3 回キーイン. 子機の 場合は少し複雑. TweLiteR を一端 USB から外し, M2 ピン(26 番 Pin)と GND ピン(14 番 Pin)をミノムシクリップ付きの導線で短絡し,再度 USB に接続する. 設定画面でボーレー トを 115200 としたあと,「Enter」をキーインする.

③親機と子機の ApplicationID が同じことを確認し、子機に対しては利用するセンサ (SHT21)を登録するため、「m」をキーインした後「31」をキーイン.

④「shift+S」を押して save.

⑤ 親機のターミナルには1秒ごとに時系列の表示があることを確認する.子機は無表示.

○実習2: Teraterm を用いた温度・湿度の観測

構成:パソコン(TeraTerm)&Monostick(無線タグアプリ)&Dip(無線タグアプリ)&テスト ボード&電池ボックス&温湿度センサモジュール(SHT-21)

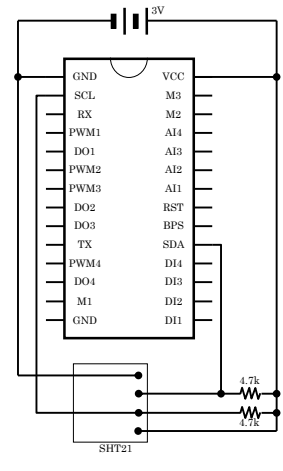

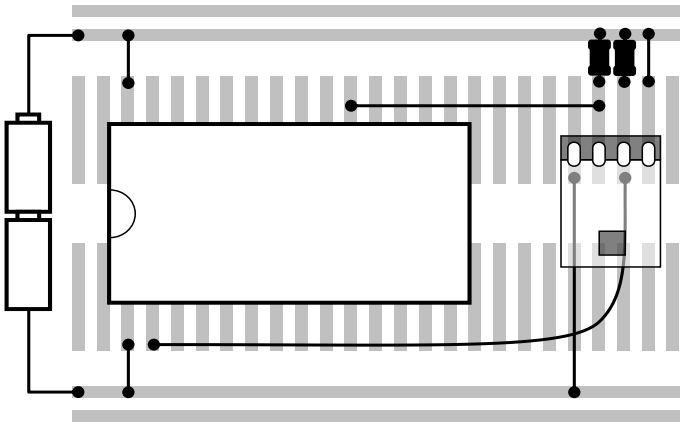

図4 回路図と配線図

(1) ブレッドボードに回路を組み、電源 SW を ON すると、Teraterm に次のような表示が 出る.

::ts=604 ::rc=80000000:lq=180:ct=0018:ed=810E2AF1:id=0:ba=2950:a1=1138:a2=0656:te=2 711:hu=4673 ::ts=605

....

. . . . . . . . .

. . . . . . . . .

::rc=に続く行において,温度が te=2711,湿度が hu=4673 と表示されている.これは温度が 27.11 度,湿度が 46.73%の意味である.センサを手で触ったり,息を吹きかけて温度や 湿度が変わることを確認.

(2) 表示方法を変更するために,親機に対し, Teraterm のインタラクティブモードにてオ プション「o」をキーインした後,20をセット.表示が次のように変わったのを確認.

;36; ;36;0000000;153;013;10e2af1;2960;2711;4673;1138;0651;S; ;37;

○実習3:オリジナルプログラムを用いた温度・湿度の観測 構成:パソコン(KawashimaTakanoProgram (by 高野&川島 H29 卒))&Monostick(無線タ グアプリ)&Dip(無線タグアプリ)&テストボード&電池ボックス&温湿度センサモジュー ル(SHT・21)&スマホ

(1) KawashimaTakanoProgram を立ち上げる.設定にて COM ポートを選ぶ.次に接続を 選択し、ターミナルモードで実習 2 と同様の表示を確認する.
(2) 観測タブを開き、温度と湿度が表示されるのを確認する.

○実習4:Google ドライブでスプレッドシートを作成.

(1) 自分のスマホにあらかじめ Google スプレッドシートのスマホ用アプリをインストール しておくとよい. 必須ではないが,実習6 でのデータの up が速い.

(2) パソコンから自分の Google アカウントで自分の Google ドライブにログイン, Google スプレッドシートを新規作成.

(3) 自分のスマホからこのスプレッドシートを開いて確認する.

○実習5:Web ブラウザからの Google スプレッドシートへのデータの up

(1) Appendix2 に従って, Google スプレッドシートと GAS のプロジェクト(Web アプリケーション)を作成し, Web ブラウザから Google ドライブのスプレッドシートにデータを書き込んでみる. URL に加えるパラメータを変えて, スプレッドシートが予期される通り入力されていることを確認する.

○実習6:KawashimaTakanoProgram からの Google スプレッドシートへの気温・湿度 データの up

構成:携帯&パソコン(KawashimaTakanoProgram (by 川島&高野 H29 卒))& Monostick(無線タグアプリ)&Dip(無線タグアプリ)&テストボード(図3の回路)&電池ボ ックス&温湿度センサモジュール(SHT-21)

(1) KawashimaTakanoProgram を立ち上げ,実習3でやったように観測タブで,温度・湿度を観測する.

(2) 実習5で作成した Google スプレッドシートを開く.

(3) KawashimaTakanoProgram の観測タブの URL に Google スプレッドシートのプロジェクトの URL を書き込み「Enter」キーを押す. Google スプレッドシートに温度・湿度 データが取り込まれていることを確認する.

(4) 自分のスマホから Google スプレッドシートが更新されていることを確認する.

○実習7:二つの無線モジュールのプログラムを「超簡単!TWE 標準アプリ (App\_TweLite)」に戻しておく.

構成:パソコン(TeraTerm)&Monostick&TweLiteDip&TweLiteR&USB ケーブル

(1) パソコンに Monostick および TweLiteDip を TweLiteR を通して USB に接続する.

(2) Appendix I に従って, 親機・子機に「超簡単!TWE 標準アプリ(App\_TweLite)」をインストールする.

(3) Monostick および TweLiteDip のアプリケーション ID を Teraterm のインタラクティ ブモードで元に設定しなおす.

## ■報告

以下をA4用紙2枚にまとめ、表紙をつけレポートとする.

- (1) 今回の実習の目的を記しなさい.
- (2) 今回の実習に用いられている装置類とプログラムの関係がわかるような全体図を考案
- し,解説しなさい.
- (3) 実習 1~7 で確認できた内容を記す.
- ■Appendix 1 : TweLite プログラマ(TWE-Programmer)の使用方法
- ① TweLite プログラマ(TWE-Programmer)を起動する.
- ② ターゲットとなる無線モジュールの COM ポートを選択する. TweLite がプログラムモードになっていない場合は、下部にメッセージが出るので、もう一度接続・プログラムモードの確認を行う.
- ② プログラムファイルを選択する.

中央のボタンを押して選択するか、ファイルをドラッグアンドドロップする.正しいフ ァイルを選択した場合は、自動的にプログラムが始まる.

- 「超簡単…アプリ」Monostick 用 : App\_Twelite-Master-BLUE-MONOSTICK.bin 「超簡単…アプリ」TweLiteDip 用: App\_Twelite-Master-BLUE.bin
  - 「無線タグアプリ」Monostick 用 : App\_Tag-Parent-BLUE-MONOSTICK.bin

「無線タグアプリ」TweLiteDip 用:App\_Tag-EndDevice-BLUE.bin

③ 書き込み後はプログラムモードを解除するために必ずリセットする. リセットする場合は【TWELITEのリセット】ボタンを押す.エラーなどで止まったり, 操作順などで自動でプログラムが始まらなかった場合は、【(再)書き込み】ボタンを押す.

■Appendix 2 : Web ブラウザから Google スプレッドシートへの入力

① Google ドライブに新規の Google スプレッドシートを開く. (ドライブ上の適切な場所

```
にマウスを合わせて右クリックし「Google スプレッドシート」を選択する.)
② メニューの「ツール」→「スクリプトエディタ」を選択.「コード.gs」に以下のマクロ
プログラムをそっくりコピーして貼り付ける.
//↓スプレッドシートの URL に変更してください。
var spreadsheetURL = "https://docs.google.com/spreadsheets/...../edit#gid=0";
function doPost(e)
 return AddData(e);
function doGet(e)
 return AddData(e);
function AddData(e)
 var ss = SpreadsheetApp.openByUrl(spreadsheetURL);
 var sheet = ss.getSheetByName("Test");
 if(sheet == null)
   sheet = ss.insertSheet("Test", 0);
 sheet.appendRow([e.parameter.Param1, e.parameter.Param2]);
 return ContentService.createTextOutput("値を追加しました");
}
③ 2 行目の"https://docs.google.com/spreadsheets/………";の部分にスプレッドシートの
URL をコピーして貼り付ける.
④ メニューから「公開」→「Web アプリケーションとして導入」→「プロジェクト名の編
集」→入力の上「OK」ボタン→「ウェブアプリケーションの導入」→一番下の「アプリケ
ーションにアクセスできるユーザー」→「全員(匿名ユーザーを含む)」を選択→「導入」ボ
タン→「承認が必要です」→「許可を確認」→「アカウントの選択」→自身のアカウント
選択→*→「許可」ボタン→「ウェブアプリケーションとして導入」→「現在のウェブア
プリケーションの URL」の下に示された URL をコピー(これが web アプリケーションの
URL)→ \lceil OK \mid \pi \beta \rangle.
 なお、*の部分で「このアプリは確認されていません」と表示される場合は、→「詳細」
→「このアプリは確認されていません」→「詳細」→下の方の「無題のプロジェクト(安全
でないページ)に移動」を選択→「ようこそ」→「許可」ボタン→ の操作が挿入されます.
⑤ web 上に別のタブを立ち上げ, URL に④の作業でコピーした URL(web アプリケーシ
ョンの URL)を張り付け、その後に次のパラメータを加える.
 ?Param1=ABC&Param2=123
全体としては次のようになる.
https://script.google.com/macros/u/0/s/AKfycbyjbeLknTXoccZ5ciH2YRPoUjgCYRJFRD
OV2g3jeSR7KMqOGSk/exec?Param1=ABC&Param2=123
さらにこの中の「/u/0」の部分を削除し次のようにする.
https://script.google.com/macros/s/AKfycbyjbeLknTXoccZ5ciH2YRPoUjgCYRJFRDOV2
g3jeSR7KMqOGSk/exec?Param1=ABC&Param2=123
「Enter」キーを押すと、スプレッドシートの新たなシートに「ABC」、「123」が入力され
```

```
ていることが確かめられる.
```